## 【SolidWorks アクティベーションキー変更方法】

1. 「コントロールパネル」を開き、「プログラムと機能」をクリックします。

- 【各OSのコントロールパネルの開き方】
- ・Windows8.1:「スタート」ボタンを右クリックし、

「コントロールパネル」をクリックします。

・Windows10:「スタート」ボタンをクリックし、 [Windowsシステムツール]の項目から

[コントロールパネル]をクリックします。

2. ソフトウェア一覧から「SOLIDWORKS」をクリックし、

「変更」ボタンをクリックします。

| + · · + <b>G</b> + 2)+0-5 | NRL + 7071L + 70751284                                                                                                    |                                                                                                    | ~ 0                                                                                     |                                           |
|---------------------------|----------------------------------------------------------------------------------------------------|----------------------------------------------------------------------------------------------------|-----------------------------------------------------------------------------------------|-------------------------------------------|
| 2010-5/(9);8+);           | プログラムのアンインストールまたは安更                                                                                                    |                                                                                                    |                                                                                         |                                           |
| インスシールされた更新プログラムを<br>表示   | プログラムモアンインストールするには、一覧からプログラム注重が                                                                                                    | にていたいたい、「大売」またない                                                                                    | \$\$\$\$\$\$\$\$\$\$\$\$\$\$\$\$\$\$\$\$\$\$\$\$\$\$\$\$\$\$\$\$\$\$\$\$\$\$            |                                           |
| Windows Diffe Diff 2523   | 11 · 7203-                                                                                                    |                                                                                                    |                                                                                         |                                           |
| 1.1.1                     | 4# (3070756013d3-6                                                                                                    | (XR.27.                                                                                             | <>2,23→5Ξ 7<2                                                                           | 1-90                                      |
|                           | OSCIDENTS MILES                                                                                                    | SolidWorks Corporation                                                                              | 2020/01/23                                                                              | 213.6.72                                  |
|                           | Concernance of the second second seco |                                                                                                    | 102102                                                                                  |                                           |
|                           | What Payer                                                                                                    | Where itc.                                                                                          | 2020/02/10 291.148                                                                      | 15.5.1                                    |
|                           | Whener Flayer                                                                                                    | Where he,<br>Date Software Ltd                                                                      | 2009/02/10 2H MB<br>2009/02/04                                                          | 15.5.1<br>3.4610                          |
|                           | Waaan Payee<br>W Ray for Roinceres 6<br>Wahan Mathematica 12 (M WN P1 (20.0 6221421)                                                                                                    | Wilware, Inc.<br>Diace Software Ltd<br>Wolfham Research, Inc.                                       | 2029/02/10 291 WB<br>2029/02/04<br>2029/01/22 14.8 GB                                   | 15.5.1<br>54640<br>12.60                  |
|                           | When Payer     Wing for Rhinocens 6     Within Methematics 12 (M-WH PJ 1233-622102)     Planet Research 2 (M-WH PJ 1233-622102)     Planet Research 2 (M-WH PJ 1233-622102)                                                                                                    | Wilware, Inc.<br>Drace Software Ltd<br>Wolfham Research, Inc.<br>Wolfham Research, Inc.             | 2020/02/10 291/08<br>2020/02/04<br>2020/02/20 14.8-G8<br>2020/02/20 2.27/48             | 155.1<br>540.09<br>10.00<br>10.00         |
|                           | Whener Payer<br>© Ir Bay for Rhinocensis 6<br>© Wolten Mathematica 12 (M WW P1 (20.0 622141))<br>© WoltenGorgt (J. WPC2) WitherGorgt 12.03 2010.<br>R Workshaing Monitor for Autodesk Revit 2220                                                                                                    | Wilware, Inc.<br>Diaco Software Ltd<br>Wolfham Research, Inc.<br>Wolfham Research, Inc.<br>Autodesk | 2009/02/16 29/148<br>2009/02/4<br>2009/07/23 148/08<br>2009/07/23 2,27/48<br>2009/07/23 | 155.1<br>34000<br>1000<br>1000<br>2000377 |

3. 「Installation Manager」画面が表示されたら「次へ」をクリックします。

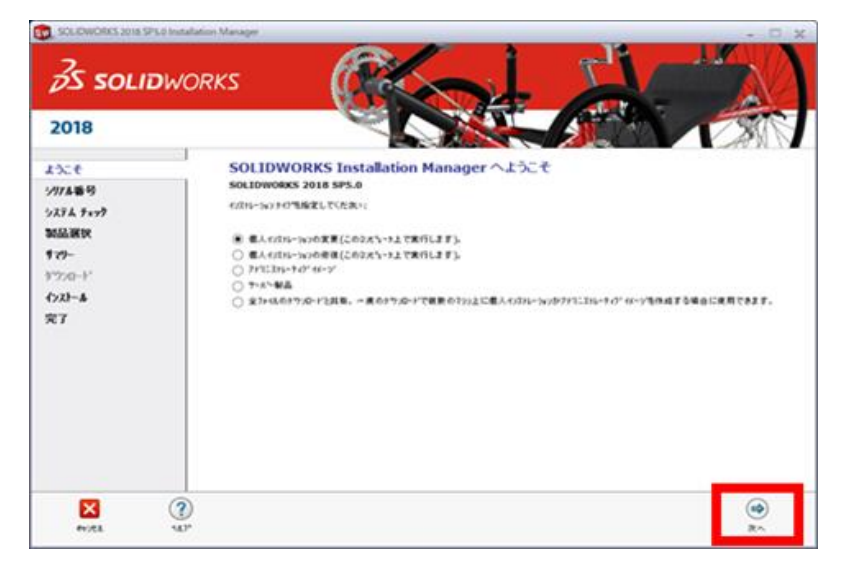

- 4. ライセンスに表示されているキーを書き換え「次へ」をクリックします。
- シリアル番号:9710-0251-8004-3716-THN8-WK85

| 2018                                              |                                                                                                    |
|---------------------------------------------------|----------------------------------------------------------------------------------------------------|
| うこそ<br>377本参号<br>ステム チェック<br>品選択<br>マラー<br>フンロート* | 9月7ル番号<br>9724号号に関する装着を入力するか。BP19ルにソソス番号を自動的に設ましてくたさい。<br>● 3D 1 <sup>1</sup> 9 <sup>1</sup> 47<br>● SOLIDWORKS - SOLIDWORKS Professional, SOLIDWORKS Premium, または SolidNetWork 74<br>102<br>103<br>104<br>104<br>104<br>104<br>104<br>104<br>104<br>104 |
| 7                                                 | (a) 17 (10) (10/73 (1796)         (4420 (1897)         (7505)           (b) Vessalize Rost         (b) 15 (15 - 573)         (c) 16 (15 - 573)           (c) CAN         (c) 17 - 573         (c) 17 - 573                                               |
|                                                   | Composer, Composer Player Pro, Inspection, MBD                                                                                                    |

| ※以下の画 | 面が表示された場合は「キャンセル」をクリックして進めてください。                                                                            |  |
|-------|----------------------------------------------------------------------------------------------------|--|
| SOLIE | DWORKS Installation Manager X                                                                               |  |
|       | SOLIDWORKS サーバーに接続し、使用権をお持ちの製品を自動的に確定することが<br>できませんでした。                                                     |  |
|       | インターネット接続をチェックして、→時的な問題である場合は 再試行 をクリックしてください。既<br> ニューザーのコンピュータ こインストレーション ソース ファイルがある場合は、接続なしで統行できま<br>す。 |  |
|       |                                                                                                    |  |
|       |                                                                                                    |  |
|       |                                                                                                    |  |
|       | 再試行 キャンセル                                                                                                   |  |

5. サマリー画面が表示されたら「今すぐ変更」をクリックします。

| 35 SOLID                    | NORKS                               | T    |
|-----------------------------|-------------------------------------|------|
| 2018                        | Sold State                          | 6 15 |
| ESCE<br>Imail R<br>Internet | io-                                 |      |
| NAMES OF T                  | 2 281/21/88110-181/17 (2.00) sector | 0    |
| K7                          | 1700 P 1700                         |      |
|                             | a sub-sub-                          |      |
|                             | S Inclusion Alexandria Alexandria   |      |
| 8                           | Ŷ                                   | e 🛕  |

6. 「SOLIDWORKS Installation Manager」画面が表示されたら、

Port@serverを"25734@lic01.k.hosei.ac.jp"に変更して「OK」を押します。

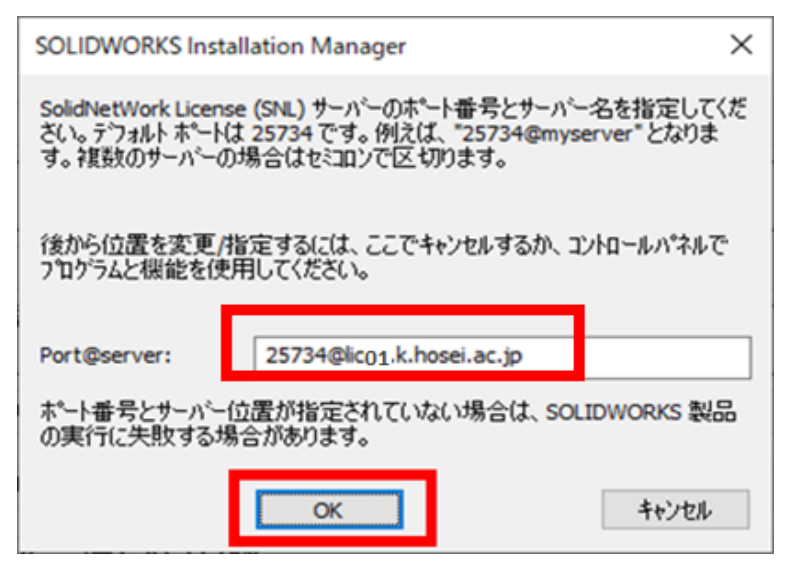

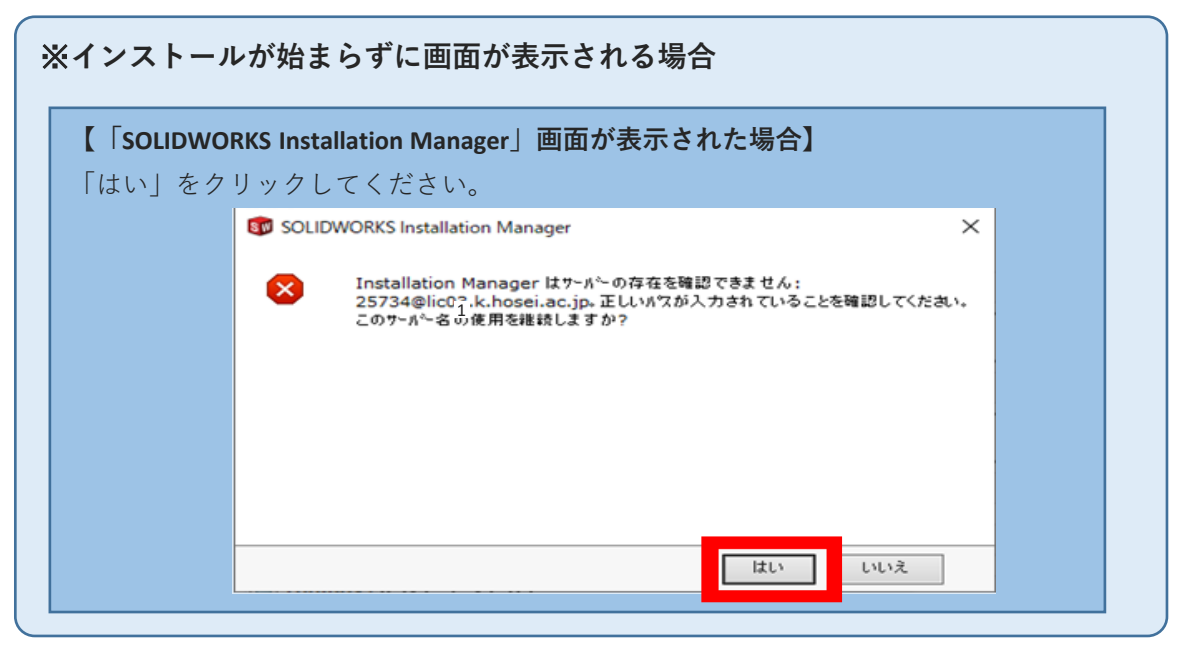

|                                                                                                    | SOLIDWORKS PDM Client                                                                                                    | 2017 SP2.0 元のソー                                                             | -スファイル                                                                                                    | ×                                                                                      |
|----------------------------------------------------------------------------------------------------|----------------------------------------------------------------------------------------------------|-----------------------------------------------------------------------------|----------------------------------------------------------------------------------------------------|----------------------------------------------------------------------------------------|
| ServicePac<br>フォルタを必<br>以下かられ                                                                                                    | kを使用したイソストレーションを変更する場合、Micros<br>要とします。SOLIDWORKS PDM Client.msi を含む<br>パトールされました: E:¥swpdmclient¥                                                                                                    | soft は元の SOLIDWORKS F<br>2017 SP2.0 ソースフォルタを参                               | PDM Client ソース ディスクが<br>解します。この元のファイルは                                                                                           | ;                                                                                      |
| E:¥swpdr                                                                                                    | idient¥                                                                                                    |                                                                             | ● 参照                                                                                                    |                                                                                        |
|                                                                                                    | ОК                                                                                                    | キャンセル                                                                       |                                                                                                    |                                                                                        |
| 両左下の「弓                                                                                                    | スーポタンたクリックトマ                                                                                                    |                                                                             | 町面まべ戸りま                                                                                                    | 4                                                                                      |
|                                                                                                    | る」小メンをクリックして                                                                                                    | 「裘吅进扒」」                                                                     | 当回まで戻りま                                                                                                    | 9 0                                                                                    |
| 製品選択」画                                                                                                    | 面が表示されたら、一覧の                                                                                                    | 中の <u>「SOLID</u>                                                            | WORKS PDN                                                                                                    | I Client                                                                               |
|                                                                                                    |                                                                                                    |                                                                             |                                                                                                    |                                                                                        |
| <u>ェックを外し</u>                                                                                                    | <u>_て</u> 「次へ」をクリックし <sup>-</sup>                                                                                                    | てください。                                                                      |                                                                                                    |                                                                                        |
| <u>ェックを外し</u><br>製品選択                                                                                                    | <u>_て</u> 「次へ」をクリックし <sup>-</sup>                                                                                                    | てください。                                                                      |                                                                                                    |                                                                                        |
| <mark>ェックを外し</mark><br>製品選択                                                                                                    | <u>_て</u> 「次へ」をクリックし <sup>-</sup><br>2881ます、2885なかた製品はTVPペータに離り                                                                                                    | てください。                                                                      | コッドシー々から削除されま                                                                                                    | đ.                                                                                     |
| <u>ェックを外し</u><br>製品選択<br><sup>追加/削除する製品を<br/>* 変更されたことをす</sup>                                                                                                    | <u>_て</u> 「次へ」をクリックし <sup>-</sup><br>選択します。選択された製品はコンピュータに残り<br><b>こします。</b>                                                                                                    | てください。<br>J 選択解除された製品は                                                      | コンピュータから削除されま                                                                                                    | <b>J</b> .                                                                             |
| <u>ェックを外し</u><br>製品選択<br><sup>追加/削除する製品を<br/>* 変更されたことをあ</sup>                                                                                                    | <u>_て</u> 「次へ」をクリックし <sup>-</sup><br>選択します。 選択された製品はコンヒタータに残り<br><b>こします。</b><br><b>Promium</b>                                                                                                    | てください。<br>↓ 選択解除された製品は                                                      | コンピュータから削除されま<br>別の いってっか/脚品の                                                                                                    | र्ड.<br>1)स्ट्रस्य 🛷                                                                   |
| <u>ェックを外</u><br>製品選択<br><sup>追加/削除する製品を<br/>* 変更されたことをす<br/>SOLIDWORKS</sup>                                                                                                    | <u>」て</u> 「次へ」をクリックし <sup>-</sup><br>選択します。 選択された製品はコンピュータに残り<br><b>こします。</b><br><b>Premium</b>                                                                                                    | てください。<br>J 選択解除された製品は                                                      | コンピュータから削除されま<br><u>別のパッケーン/製品の</u>                                                                                              | す。<br>D選択 <i>Q</i> ~                                                                   |
| エックを外し<br>製品選択<br>追加/削除する製品を<br>* 変更されたことを示<br>SOLIDWORKS                                                                                                    | <u>_て</u> 「次へ」をクリックし <sup>-</sup><br>選択します。選択された製品はコンピュータに残せ<br><b>こします。</b><br><b>Premium</b><br>DRKS Simulation Worker Agent                                                                                                    | てください。<br>人 選択解除された製品は                                                      | コンピュータから削除されま<br><u>別のパッケーン/製品の</u>                                                                                              | す。<br>D <u>違択</u>                                                                      |
| <u>ェックを外</u><br>製品選択<br>追加/削除する製品を<br>* 変更されたことを示<br>SOLIDWORKS                                                                                                    | <u>、て</u> 「次へ」をクリックし <sup>-</sup><br>選択します。 選択された製品はコンピュータに残せ<br><b>こします。</b><br><b>Premium</b><br>DRKS Simulation Worker Agent<br>DRKS Plastics                                                                                                    | てください。<br>人 選択解除された製品は                                                      | コンピュータから削除されま<br><u>別のパッケージ/製品の</u>                                                                                              | す。<br>D選択 <i>父</i> マ                                                                   |
| <u>ェックを外し</u><br>製品選択<br>追加/削除する製品を<br>* 変更されたことを示<br>SOLIDWORKS<br>「 SOLIDWO<br>「 SOLIDWO<br>「 SOLIDWO<br>* SOLIDWO                                                                                                    | <u>、て</u> 「次へ」をクリックし <sup>-</sup><br>選択します。選択された製品はコンピュータに残せ<br><b>こします。</b><br><b>Premium</b><br>DRKS Simulation Worker Agent<br>DRKS Plastics<br><b>WORKS Electrical</b> (912 MB)                                                                                                    | てください。<br>人達択解除された製品は                                                       | コンピュータから削除されま<br><u>別のパッケージ/製品の</u>                                                                                              | す。<br>D <u>選択</u> <i>Q</i> ~                                                           |
| <u>エックを外し</u><br>製品選択<br>追加/削除する製品を<br>* 変更されたことを示<br>SOLIDWORKS<br>ダロンロング<br>ジーンロング<br>ジーンロング<br>ジーンロング<br>ジーンロング<br>ジーンロング<br>ジーンロング                                                                                                    | <u>、て</u> 「次へ」をクリックし <sup>-</sup><br>選択します。選択された製品はコンビタータに残め<br><b>こします。</b><br><b>Premium</b><br>DRKS Simulation Worker Agent<br>DRKS Plastics<br><b>WORKS Electrical</b> (912 MB)<br>DRKS Composer Player                                                                                                    | てください。<br>人達択解除された製品は                                                       | ロンビュータから削除されま<br><u>別のパッケージ/製品の</u>                                                                                              | す。<br>D <u>選択</u> <i>Ø</i> ≁                                                           |
| <u>エックを外し</u><br>製品選択<br>追加/削除する製品を<br>* 変更されたことを示<br>SOLIDWORKS<br>「 SOLIDWO<br>「 SOLIDWO<br>「 SOLIDWO<br>「 SOLIDWO<br>「 SOLIDWO<br>「 SOLIDWO<br>「 SOLIDWO<br>「 SOLIDWO                                                                                                    | <u>、て</u> 「次へ」をクリックし <sup>-</sup><br>選択します。 選択された製品はコンビタータに残せ<br><b>にます。</b><br><b>Premium</b><br>ORKS Simulation Worker Agent<br>ORKS Plastics<br><b>WORKS Electrical</b> (912 MB)<br>ORKS Composer Player<br>ORKS Visualize                                                                                                    | てください。                                                                      | コンビュータから削除されま<br><u>別のパッケーシン制品の</u>                                                                                              | す。<br>D <u>遥択</u> <i>Q</i> →                                                           |
| <u>エックを外し</u><br>製品選択<br>追加/削除する製品を<br>* 変更されたことをあ<br>SOLIDWORKS<br>「 SOLIDWO<br>「 SOLIDWO<br>「 SOLIDWO<br>「 SOLIDWO<br>「 SOLIDWO<br>「 SOLIDWO<br>「 SOLIDWO<br>「 SOLIDWO<br>「 SOLIDWO                                                                                                    | <u>、て</u> 「次へ」をクリックし <sup>-</sup><br>選択します。選択された製品はコンビタータに残れ<br>まします。<br><b>Premium</b><br>ORKS Simulation Worker Agent<br>ORKS Plastics<br><b>WORKS Electrical</b> (912 MB)<br>ORKS Composer Player<br>ORKS Visualize<br><b>WORKS PDM Client</b> (105 MB)                                                                                   | てください。                                                                      | コンピュータから削除されま<br><u>別のパッケーン/製品の</u>                                                                                              | す。<br>D <u>選択</u> <i>父</i> ~                                                           |
| <u>エックを外し</u><br>製品選択<br>追加/削除する製品を<br>* 変更されたことをあ<br>SOLIDWORKS<br>ダ SOLIDWO<br>ダ SOLIDWO<br>ダ SOLIDWO<br>ダ SOLIDWO<br>ダ SOLIDWO<br>メ SOLIDWO<br>メ SOLIDWO<br>SOLIDWO<br>メ SOLIDWO<br>メ SOLIDWO<br>× SOLIDWO<br>× | <u>、て</u> 「次へ」をクリックし <sup>-</sup><br>選択します。選択された製品はコルパュータに残め<br>こします。<br>Premium<br>DRKS Simulation Worker Agent<br>DRKS Plastics<br>WORKS Electrical (912 MB)<br>DRKS Composer Player<br>DRKS Visualize<br>WORKS PDM Client (105 MB)                                                                                                    | てください。                                                                      | コンピュータから削除されま<br><u>別のパッケーン/製品の</u>                                                                                              | す。<br>D選択 <i>父</i> 〜                                                                   |
| <u>エックを外</u><br>製品選択<br>追加/削除する製品を<br>* 変更されたことを示<br>SOLIDWORKS<br>ダロされたことを示<br>SOLIDWORKS<br>ジントロング<br>ジントロング<br>ジントロング<br>ジントロング<br>ジントロング<br>ジントロング<br>ジントロング<br>ジントロング                                                                                                    | <u>、て</u> 「次へ」をクリックし<br>選択します。選択された製品はコルペュータに残せ<br><b>Sします。</b><br><b>Premium</b><br>ORKS Simulation Worker Agent<br>ORKS Plastics<br><b>WORKS Electrical</b> (912 MB)<br>ORKS Composer Player<br>ORKS Visualize<br><b>WORKS PDM Client (105 MB)</b><br>ORKS Simulation                                                                      | てください。                                                                      | コンピュータから削除されま<br><u>別のパッケーン/製品の</u>                                                                                              | す。<br>D選択 <i>父</i> 〜                                                                   |
| <u>エックを外し</u><br>製品選択<br>追加/削除する製品を<br>* 変更されたことを示<br>SOLIDWORKS<br>ジ SOLIDWO<br>ジ SOLIDWO<br>ジ SOLIDWO<br>ジ SOLIDWO<br>ジ SOLIDWO<br>ジ SOLIDWO<br>シ SOLIDWO<br>シ SOLIDWO<br>ジ SOLIDWO<br>ジ SOLIDWO                                                                                                    | <u>、て</u> 「次へ」をクリックし<br>選択します。 選択された製品はコッピュータに残せ<br><b>こします。</b><br><b>Premium</b><br>DRKS Simulation Worker Agent<br>DRKS Plastics<br><b>WORKS Electrical</b> (912 MB)<br>DRKS Composer Player<br>DRKS Visualize<br><b>WORKS PDM Client</b> (105 MB)<br>DRKS Simulation<br>DRKS Motion                                                      | てください。                                                                      | ロンビュータから削除されま<br><u>別のパッケーン/製品の</u>                                                                                              | す。<br>D <u>選択</u> <i>Q</i> →                                                           |
| <u>エックを外し</u><br>製品選択<br>追加/削除する製品を<br>* 変更されたことを示<br>SOLIDWORKS<br>ジ SOLIDWO<br>ジ SOLIDWO<br>ジ SOLIDWO<br>ジ SOLIDWO<br>ジ SOLIDWO<br>ジ SOLIDWO<br>SOLIDWORKS PI<br>えられます。                                                                                                    | <u>、て</u> 「次へ」をクリックし<br>選択します。 選択された製品はコンビュータに残せ<br><b>にます。</b><br><b>Premium</b><br>CRKS Simulation Worker Agent<br>DRKS Plastics<br><b>WORKS Electrical</b> (912 MB)<br>DRKS Composer Player<br>DRKS Visualize<br><b>WORKS PDM Client (105 MB)</b><br>DRKS Simulation<br>DRKS Simulation<br>DRKS Simulation<br>DRKS Motion                 | てください。<br>J. 違択解除された製品は<br>                                                 | ロンビュータから削除されま<br><u>別のパッケージ/製品の</u><br>管理するための権限がク                                                                               | す。<br><u>○選択</u>                                                                       |
| エックを外し<br>製品選択<br>追加/削除する製品を<br>* 変更されたことを示<br>SOLIDWORKS<br>✓ SOLIDWO<br>✓ SOLIDWO<br>✓ SOLIDWO<br>✓ SOLIDWO<br>✓ SOLIDWO<br>✓ SOLIDWO<br>SOLIDWORKS P<br>えられます。                                                                                                    | <u>、て</u> 「次へ」をクリックし<br>選択します。 選択された製品はコンビュータに残た<br>にます。<br>Premium<br>CRKS Simulation Worker Agent<br>DRKS Plastics<br>WORKS Electrical (912 MB)<br>DRKS Composer Player<br>DRKS Visualize<br>WORKS PDM Client (105 MB)<br>DRKS Simulation<br>DRKS Simulation<br>DRKS Motion<br>DM Client 2017 SP5.0 を削除します<br>DM はテ~タ管理ソフトウェ?です。SOLIDWORI  | てください。<br>J. 違択解除された製品は<br>KS PDM ボルトへアクセスし<br><b>必要な</b><br>3 <sup>か</sup> | <ul> <li>コンピュータから削除されま:</li> <li><u>別のパッケーシン/製品の</u></li> <li>管理するための権限がタ</li> <li>追加スペペースの推定947<br/>ソロードしたファイルのサイズでは</li> </ul> | す。<br>) 選択<br>プー                                                                       |
| <u>エックを外</u><br>製品選択<br>島加/削除する製品を<br>* 変更されたことをあ<br>SOLIDWORKS<br>ダ SOLIDWO<br>メ SOLIDWO<br>メ SOLIDWO<br>メ SOLIDWO<br>メ SOLIDWO<br>メ SOLIDWO<br>SOLIDWORKS P<br>SOLIDWORKS P<br>SOLIDWORKS P<br>SOLIDWORKS P<br>SOLIDWORKS P                                                                                                    | <u>、て</u> 「次へ」をクリックし<br>量択します。選択された製品はコンヒ^ュータに残れ<br>気します。<br>Premium<br>DRKS Simulation Worker Agent<br>DRKS Plastics<br>WORKS Electrical (912 MB)<br>DRKS Composer Player<br>DRKS Visualize<br>WORKS PDM Client (105 MB)<br>DRKS Simulation<br>DRKS Simulation<br>DRKS Motion<br>DM Client 2017 SP5.0 を削除します<br>DM はテ~タ管理ソフトウェ?です。SOLIDWORt | てください。<br>↓ 選択解除された製品は<br>KS PDM ボルトへアንセスし<br><b>必要な</b><br>3 <sup>か</sup>  | <ul> <li>コンピュータから削除されま、</li> <li><u>別のパッケージ/製品の</u></li> <li>管理するための権限がタ</li> <li>追加スペースの推定947<br/>ソロードしたファイルのサイズ*は</li> </ul>   | す。<br>2選択<br>2選択<br>2<br>7<br>7<br>7<br>7<br>7<br>7<br>7<br>7<br>7<br>7<br>7<br>7<br>7 |
| <u>エックを外し</u><br>製品選択<br>鮎加/削除する製品を<br>* 変更されたことをあ<br>SOLIDWORKS<br>ジンパング<br>シンパング<br>シンパン<br>シンパン                                                                                                    | <u>、て</u> 「次へ」をクリックし<br>量択します。選択された製品はコンヒ^ュータに残れ<br>気します。<br>Premium<br>DRKS Simulation Worker Agent<br>DRKS Plastics<br>WORKS Electrical (912 MB)<br>DRKS Composer Player<br>DRKS Visualize<br>WORKS PDM Client (105 MB)<br>DRKS Simulation<br>DRKS Simulation<br>DRKS Motion<br>DM Client 2017 SP5.0 を削除します<br>DM はテ~タ管理ソフトウェ?です。SOLIDWORU | てください。<br>↓ 選択解除された製品は<br>KS PDM ボルトへアንセスし<br><b>必要な</b><br>3 <sup>*9</sup> | <ul> <li>コンピュータから削除されま、</li> <li><u>別のパッケージ/製品の</u></li> <li>管理するための権限がタ</li> <li>追加スペースの推定947<br/>ソロードしたファイルのサイズ*は</li> </ul>   | す。<br>2選択<br>2選択<br>2<br>7<br>47727Hに与<br>3<br>そ: 412 MB<br>含みません。<br>(                |

7.「インストレーション完了」と表示されたら変更完了です。